# İLETİŞİM AYARLARI

Ayarlar bölümünden İletişim ayarlarına girilir;

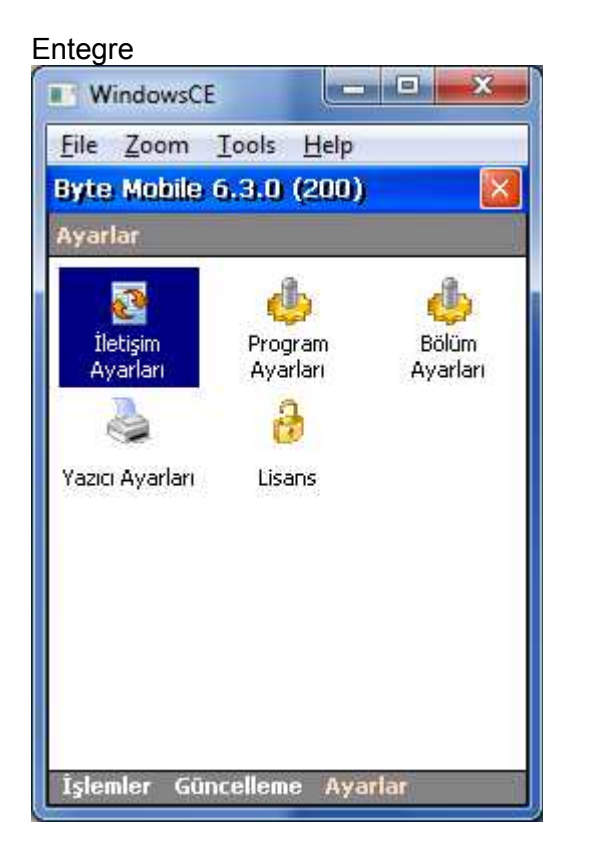

WS Adresi yazan alana IP yazılır. Önce Bağlan → Tıklanır Bağlantı Başarılı mesajından sonra → Firma alanında ilgili firma (data) dosyası seçilir ve saklanır.

### Import / Export Ayarları

| Alma Dizini | \My Documents\ | Seç |
|-------------|----------------|-----|
| Gön. Dizini | \My Documents\ | Seç |

Bu bölümde el terminali içindeki bölümlerden biri seçilerek, örneğin buradaki gibi My Documents bölümü seçildiğinde stok sayım yaptığımı düşünelim, merkezi güncelleme sırasında Sayım.xml → \My Documents\ içine kopyalanacaktır.

### Güncellemelerde veri kontrolü yap!

EntegrePro

Entegre

WindowsCE

Alma Dizini

WS Adresi

DB Adresi

Firma

İletişim Ayarları

File Zoom Tools Help

Program Parametreleri - Import/Export Ayarları

Web Servisi Ayarları

Gön, Dizini |\My Documents\

\My Documents\

🔽 Güncellemelerde veri kontrolü yap!

192.168.0.13

localhost

Batarya Korumasını Etkinleştir!

Sakla

410

Batarya Koruma Ayarları

×

Seç

Seç.

Bağlan

Vazgeç

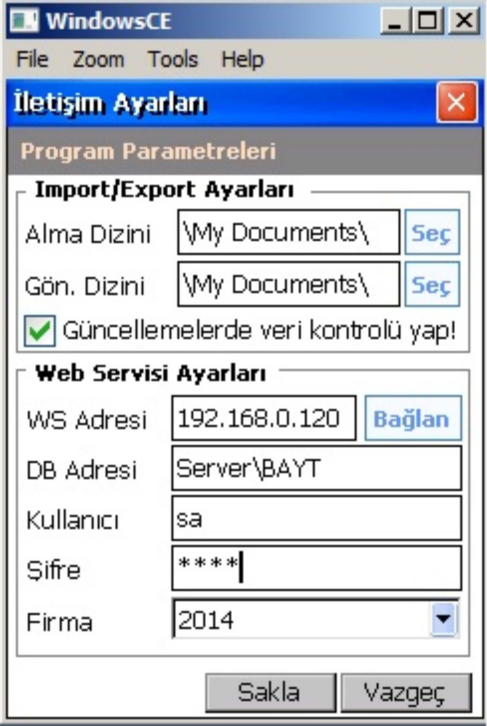

Bu işaretleme iki farklı dataya, ayını veriyi aktarmak istenildiğinde, otomatik veri kontrolü sağlamak amacıyla kesinlikle işaretli bırakılmalıdır.

Örneğin : İki farklı firmanız(data) var. Her ikisine de aynı faturayı aktarmak istiyorsunuz. Faturada hem cari hem stok kartı seçilir, bu önemli eşlemelerde sorunsuz çalışması için yapılan kontroldür.

### WEB Servisi Ayarları

**WS Adresi** : Web Servisinin kurulu olduğu bilgisayarın IP'si yazılmalı. Bay-t Entegre program datasının bulunduğu IP yazılmalı <u>Bağlan</u> butonu tıklanmalı. Bağlantı başarılı mesajı gelince firma seçilip saklanmalıdır.

**DB Adresi** : Web Servisinin bulunduğu IP ile Firebird Server 'in bulunduğu IP 'ler farklı olduğunda localhost adresine, Firebird Server' in olduğu IP yazılır.

EntegrePro için;datanın bulunduğu pc IP\INTANCE NAME (Entegre klasöründe bulunan Entegre.ini dosyasına bakılabilir.) yazılacak.

Kullanıcı : sa (EntegrePro da var)

**Şifre** : MS SQL Kurulumunda verilen sa kullanıcısına ait şifre yazılacak. SQL Server EntegrePro setupi içinden kurulmuş ise default 'bayt' yazılacak. (EntegrePro da var)

**Firma** : WS adresi kısmında bağlantı mesajı alındıktan sonra, el terminali ByteMobile programı içine hangi firma (data) dosyası bilgileri (verileri) alınmak istenirse, ilgili firma seçilmeli ve **sakla** butonu ile kayıt edilmeli.

## Kurulumlarda İletişim Ayarları Sıralaması

Önce lisans alınır  $\rightarrow$  ardından İLETİŞİM AYARLARI yapılır saklanır.

### Önemli Not:

İletişim Ayarları Bölümü önemli ve dikkat edilmesi gereken bir bölümdür. Hangi firma dosyası ile veriler eşlenecek ve gönderilecek ise, seçim yapılmış olacaktır.

ByteMobile sıfır kurulumlarda yeniden doğru **IP yazılarak → Bağlan → Sakla** yapılmalıdır. Saklanan dosyası ise El terminali \Program Files\ içindeki ByteMobile klasöründeki **Bytemobile.sdf** uzantılı data dosyasıdır.

-Versiyon geçişlerinde sıfır kurulum gibi yeniden yapılmalıdır. Ama önce içindeki önemli veriler varsa merkezi güncelleme ile Bay-t Entegre firma dosyasına aktarılmalıdır. -Eğer Bay-t Entegre versiyonu ile birlikte değişen Bytemobile versiyonu var ise, geçiş yapılmadan önce, var olan versiyonda önce el terminali içindeki bilgilere merkeze güncelleme yapılarak daha sonra yeni versiyon kurulmalıdır.

Her iki seçenekte de ByteMobile.sdf dosyası değişeceğinden önemlidir!

\Program Files\ByteMobile\ByteMobile.sdf